# SONY.

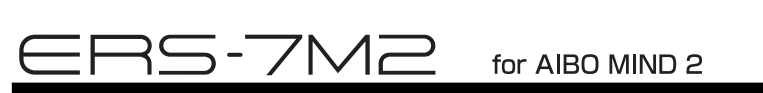

# Installation des logiciels (Guide rapide des applications PC)

Pour béné cier de la fonction « AIBO EYES », de l'« Album photo AIBO » et du logiciel « AIBO Entertainment Player » avec la fonction de réseau local sans I du robot de divertissement AIBO<sup>®</sup> ERS-7, vous devez d'abord installer les logiciels suivants sur votre ordinateur.

Si vous avez l'intention de n'utiliser que la fonction « AIBO EYES » et l'« Album photo AIBO », vous devez uniquement installer « AIBO WLAN Manager 2 ».

Pour utiliser « AIBO Entertainment Player », vous devez installer tous les logiciels indiqués ci-dessous.

Logiciels à installer à partir du CD-ROM fourni

- AIBO WLAN Manager 2
- AIBO Entertainment Player

Additional package for AIBO Entertainment Player (utilisateurs de Windows 2000 uniquement) Microsoft<sup>®</sup> DirectX<sup>®</sup> 9

Logiciels à télécharger à partir du site Web
 Lecteur Microsoft<sup>®</sup> Windows Media<sup>®</sup> 9 (s'il n'est pas déjà installé sur votre PC)
 Microsoft<sup>®</sup> Internet Explorer 6 (utilisateurs de Windows 2000 uniquement)
 Adobe<sup>®</sup> Reader<sup>®</sup> (s'il n'est pas déjà installé sur votre PC)

## Con guration système requise

■ Con guration requise pour l'installation d'« AIBO WLAN Manager 2 » Système d'exploitation : Microsoft<sup>®</sup> Windows<sup>®</sup> 98 SE, Microsoft<sup>®</sup> Windows<sup>®</sup> Me, Microsoft<sup>®</sup> Windows<sup>®</sup> 2000, Microsoft<sup>®</sup> Windows<sup>®</sup> XP Lecteur/enregistreur de support « Memory Stick<sup>™</sup> »<sup>-1</sup>

Conf guration requise pour l'utilisation de la fonction « AIBO EYES »

Lecteur/enregistreur de support « Memory Stick™ »\*1

Fonction de réseau local sans l conforme à la norme IEEE802.11b<sup>-2</sup>

Connexion Internet<sup>\*3</sup>

Compte de messagerie électronique capable d'envoyer et de recevoir le courrier par SMTP/POP<sup>-4</sup> Navigateur Web

- Con guration requise pour l'utilisation de l'« Album photo AIBO » Lecteur/enregistreur de support « Memory Stick<sup>™</sup> »<sup>1</sup> Fonction de réseau local sans I conforme à la norme IEEE802.11b<sup>2</sup> (recommandé) Navigateur Web
- Con guration requise pour l'installation d'« AIBO Entertainment Player »<sup>\*5</sup> Système d'exploitation : Microsoft<sup>®</sup> Windows<sup>®</sup> XP (Service Pack 1, Service Pack 2) Microsoft<sup>®</sup> Windows<sup>®</sup> 2000 (Service Pack 4)

### UC/Mémoire/Disque dur

- Con guration minimale requise
- UC : Processeur Intel<sup>®</sup> Pentium<sup>®</sup> III, 800 MHz ou supérieur
- Mémoire : 256 Mo ou davantage
- Disque dur : 120 Mo de disponible ou davantage

Environnement recommandé\*6

- UC : Processeur Intel<sup>®</sup> Pentium<sup>®</sup> 4, 2 GHz ou supérieur
- Mémoire : 512 Mo ou davantage
- Disque dur : 1 Go de disponible ou davantage

Carte graphique : carte graphique compatible Microsoft DirectX

Carte son compatible Microsoft® DirectSound®

Lecteur/enregistreur de support « Memory Stick™ »<sup>\*1</sup>

Fonction de réseau local sans l conforme à la norme IEEE802.11b<sup>2</sup>

- Connexion Internet<sup>\*3</sup>
- \*1 Seul le fonctionnement des produits de marque Sony est garanti.
- \*2 Si votre ordinateur se connecte à un point d'accès par l'intermédiaire d'un réseau local sans l, il doit disposer d'une fonction de réseau local sans l conforme à la norme IEEE802.11b. Si vous utilisez la fonction « AIBO EYES », le modem ou le point d'accès doit être équipé d'une fonction de routeur.
- \*3 Une connexion permanente de type FTTH, ADSL ou câble est recommandée.
- \*4 Le serveur POP doit prendre en charge la commande UIDL (qui af che la liste des ID affectés à chaque message électronique). Consultez votre fournisseur de services pour déterminer si votre compte de messagerie électronique prend en charge cette fonction.
- \*5 Selon les performances du processeur et l'environnement du réseau local sans I, la musique, les vidéos et les sons enregistrés peuvent être interrompus pendant la lecture.
- \*6 Cet environnement est recommandé si vous utilisez la fonction d'enregistrement vidéo. Si votre système ne répond pas à ces exigences, vous risquez de rencontrer des problèmes, tels que l'interruption fréquente des sons et voix enregistrés ainsi que la lenteur de rafraichissement des vidéos.

© 2004 Sony Corporation

# Installation des logiciels

## 1 Insérez le CD-ROM fourni dans le lecteur de CD-ROM de l'ordinateur.

Le programme d'installation démarre automatiquement et l'écran « ERS-7 Software Installation Menu » s'af che.

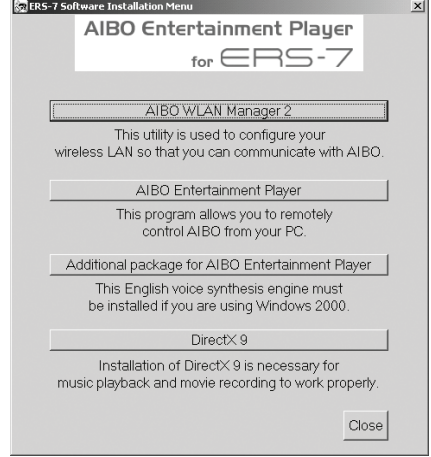

## 2 Cliquez sur [AIBO WLAN Manager 2].

L'écran « Welcome to InstallShield Wizard for the AIBO WLAN Manager 2 » s'af che. Suivez les instructions qui s'af chent.

## 🛱 Conseil

Si AIBO WLAN Manager est déjà installé, un message vous demande de désinstaller l'ancienne version. Suivez les instructions qui s'af chent pour désinstaller l'ancienne version, puis installez AIBO WLAN Manager 2.

Lorsque le message « InstallShield Wizard Complete » s'af che, cliquez sur [Finish] pour terminer l'installation d'« AIBO WLAN Manager 2 ».

Lorsque vous avez con guré les paramètres du réseau et de la fonction « AIBO EYES », vous pouvez utiliser celle-ci ainsi que les fonctions de l'« Album photo AIBO ». Pour plus d'informations, consultez le « Guide de l'utilisateur (réseau PC) » disponible au format PDF sur le CD-ROM fourni.

Pour af cher le « Guide de l'utilisateur (réseau PC) » disponible au format PDF, Adobe Reader doit être installé. S'il n'est pas installé sur votre ordinateur, passez à l'étape 8.

Pour installer « AIBO Entertainment Player », passez à l'étape 3.

## 3 Cliquez sur [AIBO Entertainment Player].

L'écran « Welcome to InstallShield Wizard for the AIBO Entertainment Player » s'af che. Suivez les instructions qui s'af chent. Lorsque le message « InstallShield Wizard Complete » s'af che, cliquez sur [Finish] pour terminer l'installation d'« AIBO Entertainment Player ».

Utilisateurs de Windows 2000 : passez à l'étape 4. Utilisateurs de Windows XP : passez à l'étape 5.

#### 4 Cliquez sur [Additional package for the AIBO Entertainment Player].

L'écran « Welcome to the AIBO Entertainment Player Additional Package Setup Wizard » s'af che. Suivez les instructions qui s'af chent. Lorsque le message « Installation Complete » apparaît, cliquez sur [Close] pour terminer l'installation

d'« Additional package for the AIBO Entertainment Player ».

## 5 Cliquez sur [DirectX 9].

L'écran « Welcome to setup for DirectX » s'af che. Activez la case à cocher en regard de [l Agree] et cliquez sur [Next]. Suivez les instructions qui s'af chent.

Lorsque le message « Installation Complete » apparaît, cliquez sur [Close] pour terminer l'installation de « DirectX ».

Il se peut que vous deviez redémarrer votre ordinateur une fois l'installation terminée.

## 6 Installez le lecteur Microsoft Windows Media 9.

Téléchargez et installez ce logiciel à partir du site Web de Microsoft. Pour plus d'informations, visitez le site Web de Microsoft (http://www.microsoft.com/). Si ce logiciel est déjà installé sur votre ordinateur, vous ne devez pas le réinstaller.

Utilisateurs de Windows 2000 : passez à l'étape 7. Utilisateurs de Windows XP : passez à l'étape 8.

### 7 Installez Microsoft Internet Explorer 6.

Téléchargez et installez ce logiciel à partir du site Web de Microsoft. Pour plus d'informations, visitez le site Web de Microsoft (http://www.microsoft.com/). Si ce logiciel est déjà installé sur votre ordinateur, vous ne devez pas le réinstaller.

## 8 Installez Acrobat Reader.

Adobe Reader doit être installé pour af cher les chiers PDF du Guide de l'utilisateur. Téléchargez et installez ce logiciel gratuit à partir du site Web d'Adobe Systems, Inc. Pour plus d'informations, visitez le site Web d'Adobe Systems, Inc. (http://www.adobe.com/). Si ce logiciel est déjà installé sur votre ordinateur, vous ne devez pas le réinstaller.

Vous avez à présent installé les logiciels nécessaires.

Avant d'utiliser chaque fonction, con gurez les paramètres réseau à l'aide d'« AIBO WLAN Manager 2 ». Pour plus d'informations sur la con guration des paramètres réseau, consultez le « Guide de l'utilisateur (réseau PC) » disponible au format PDF sur le CD-ROM fourni

# SONY.

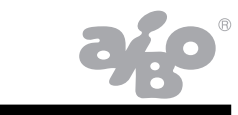

# Installation der Software (Kurzanleitung für PC-Anwendungen)

GRS-7M2 for AIBO MIND 2

Wenn Sie die Funktion "AIBO EYES" oder die Software "AIBO Photo Album" bzw. "AIBO Entertainment Player" in Kombination mit der Wireless-LAN-Funktion des AIBO® Spielroboters ERS-7 verwenden möchten, müssen Sie zunächst die folgende Software auf dem Computer installieren.

Wenn Sie lediglich "AIBO EYES" und "AIBO Photo Album" verwenden möchten, brauchen Sie nur "AIBO WLAN Manager 2" zu installieren.

Für "AIBO Entertainment Player" ist die Installation der gesamten unten genannten Software erforderlich.

Von der mitgelieferten CD-ROM zu installierende Software
 AIBO WLAN Manager 2
 AIBO Entertainment Player
 Additional package for AIBO Entertainment Player (Zusatzpaket für AIBO Entertainment Player, nur für Windows 2000)
 Microsoft® DirectX® 9

Von der Website herunterzuladende Software
 Microsoft<sup>®</sup> Windows Media<sup>®</sup> Player 9 (wenn nicht bereits auf dem PC installiert)
 Microsoft<sup>®</sup> Internet Explorer 6 (nur für Windows 2000)
 Adobe<sup>®</sup> Reader<sup>®</sup> (wenn nicht bereits auf dem PC installiert)

## Systemvoraussetzungen

 Systemvoraussetzungen f
ür die Installation von "AIBO WLAN Manager 2" Betriebssystem: Microsoft<sup>®</sup> Windows<sup>®</sup> 98 SE,

> Microsoft<sup>®</sup> Windows<sup>®</sup> Me, Microsoft<sup>®</sup> Windows<sup>®</sup> 2000, Microsoft<sup>®</sup> Windows<sup>®</sup> XP

"Memory Stick<sup>™</sup>"-Reader/Writer (Lese-/Schreibgerät)<sup>\*1</sup>

Systemvoraussetzungen für "AIBO EYES"

"Memory Stick<sup>™</sup>"-Reader/Writer (Lese-/Schreibgerät)<sup>11</sup> Wireless-LAN-Funktion, IEEE802.11b-konform<sup>2</sup> Internet-Verbindung<sup>3</sup> E-Mail-Konto, mit dem Mails über SMTP/POP<sup>4</sup> Webbrowser

© 2004 Sony Corporation

- Systemvoraussetzungen für "AIBO Photo Album" "Memory Stick<sup>™</sup>-Reader/Writer (Lese-/Schreibgerät)<sup>1</sup> Wireless-LAN-Funktion, IEEE802.11b-konform<sup>2</sup> (empfohlen) Webbrowser
- Systemvoraussetzungen für die Installation von "AIBO Entertainment Player"\*5 Betriebssystem: Microsoft<sup>®</sup> Windows<sup>®</sup> XP (Service Pack 1, Service Pack 2) Microsoft<sup>®</sup> Windows<sup>®</sup> 2000 (Service Pack 4)

CPU/Hauptspeicher/Festplatte

- Mindestvoraussetzungen
- CPU: Intel<sup>®</sup> Pentium<sup>®</sup> III-Prozessor, 800 MHz oder höher
- Hauptspeicher: 256 MB oder mehr
- Festplatte: 120 MB oder mehr verfügbarer Speicherplatz
- Empfohlene Umgebung<sup>\*6</sup>
- CPU: Intel<sup>®</sup> Pentium<sup>®</sup> 4-Prozessor, 2 GHz oder höher
- Hauptspeicher: 512 MB oder mehr
- Festplatte: 1 GB oder mehr verfügbarer Speicherplatz
- Gra kkarte: Microsoft DirectX-kompatible Gra kkarte
- Microsoft® DirectSound®-kompatible Sound-Karte
- "Memory Stick<sup>™</sup>"-Reader/Writer (Lese-/Schreibgerät)<sup>\*1</sup>
- Wireless-LAN-Funktion, IEEE802.11b-konform<sup>2</sup>
- Internet-Verbindung<sup>\*3</sup>
- \*1 Nur bei Produkten der Marke Sony kann die ordnungsgemäße Funktion garantiert werden.
- \*2 Wenn Ihr Computer über ein Wireless-LAN auf einen Access Point zugreifen soll, muss eine IEEE802.11b-konforme Wireless-LAN-Funktion vorhanden sein. Wenn Sie "AIBO EYES" verwenden, muss entweder das Modern oder der Access Point mit einer Router-Funktion ausgestattet sein.
- \*3 Empfohlen wird eine ständig verfügbare Verbindung, zum Beispiel über FTTH, ADSL oder Kabel.
- \*4 Der POP-Server muss den UIDL-Befehl unterstützen (Befehl zum Anzeigen einer Liste mit IDs, die den einzelnen E-Mail-Nachrichten zugeordnet sind). Bei Ihrem Service Provider erfahren Sie, ob Ihr E-Mail-Konto diese Funktion unterstützt.
- \*5 Je nach CPU-Leistung und Wireless-LAN-Umgebung kann es bei der Wiedergabe von Musik, aufgezeichneten Videoinhalten und Ton zu Aussetzern kommen.
- \*6 Wenn Sie die Videoaufnahmefunktion verwenden möchten, wird diese Umgebung empfohlen. Wenn Ihr System diese Empfehlungen nicht unterstützt, kann es zu Problemen kommen, beispielsweise zu häu gen Aussetzern bei Ton- und Sprachaufnahmen und einer langsamen Auffrischungsrate bei Video.

# Installieren der Software

# 1 Legen Sie die mitgelieferte CD-ROM in das CD-ROM-Laufwerk am Computer ein.

Das Installationsprogramm startet automatisch und der Bildschirm "ERS-7 Software Installation Menu" erscheint.

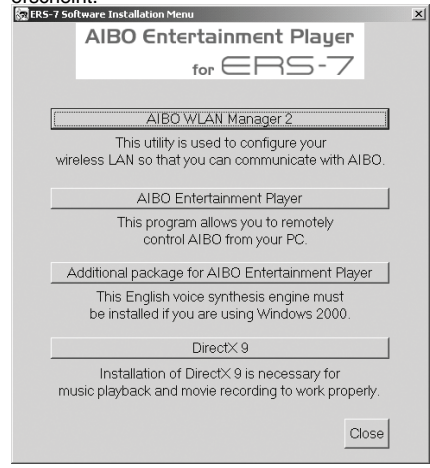

## 2 Klicken Sie auf [AIBO WLAN Manager 2].

Der Bildschirm "Welcome to InstallShield Wizard for the AIBO WLAN Manager 2" erscheint. Gehen Sie nach den Anweisungen auf dem Bildschirm vor.

# **҈** Тірр

Wenn AIBO WLAN Manager bereits installiert ist, erscheint eine Meldung, in der Sie zur Deinstallation der alten Version aufgefordert werden. Gehen Sie bei der Deinstallation nach den Anweisungen auf dem Bildschirm vor und installieren Sie dann AIBO WLAN Manager 2.

Wenn die Meldung "InstallShield Wizard Complete" erscheint, klicken Sie auf [Finish], um die Installation von "AIBO WLAN Manager 2" abzuschließen.

Sobald Sie die Netzwerkeinstellungen und die Funktion "AIBO EYES" installiert haben, können Sie "AIBO EYES" und "AIBO Photo Album" verwenden. Erläuterungen dazu nden Sie in der "Bedienungsanleitung (PC-Netzwerk)" auf der mitgelieferten CD-ROM.

Zum Anzeigen der PDF-Datei mit der "Bedienungsanleitung (PC-Netzwerk)" muss Adobe Acrobat Reader installiert sein. Ist das nicht der Fall, fahren Sie mit Schritt 8 fort.

Um "AIBO Entertainment Player" zu installieren, fahren Sie mit Schritt 3 fort.

## 3 Klicken Sie auf [AIBO Entertainment Player].

Der Bildschirm "Welcome to InstallShield Wizard for the AIBO Entertainment Player" erscheint.

Gehen Sie nach den Anweisungen auf dem Bildschirm vor.

Wenn die Meldung "InstallShield Wizard Complete" erscheint, klicken Sie auf [Finish], um die Installation von "AIBO Entertainment Player" abzuschließen.

Bei Windows 2000: Fahren Sie mit Schritt 4 fort. Bei Windows XP: Fahren Sie mit Schritt 5 fort.

### 4 Klicken Sie auf [Additional package for the AIBO Entertainment Player].

Der Bildschirm "Welcome to the AIBO Entertainment Player Additional Package Setup Wizard" erscheint. Gehen Sie nach den Anweisungen auf dem Bildschirm vor. Wenn die Meldung "Installation Complete" erscheint, klicken Sie auf [Close], um die Installation von "Additional package for the AIBO Entertainment Player" abzuschließen.

## 5 Klicken Sie auf [DirectX 9].

Der Bildschirm "Welcome to setup for DirectX" erscheint. Aktivieren Sie das Kontrollkästchen neben [I Agree] und klicken Sie auf [Next]. Gehen Sie nach den Anweisungen auf dem Bildschirm vor. Wenn die Meldung "Installation Complete" erscheint, klicken Sie auf [Close], um die Installation von "DirectX" abzuschließen. Nach der Installation muss der Computer unter Umständen neu gestartet werden.

## 6 Installieren Sie Microsoft Windows Media Player 9.

Diese Software müssen Sie von der Microsoft-Website herunterladen. Weitere Informationen nden Sie auf der Microsoft-Website (http://www.microsoft.com/). Wenn diese Software bereits auf dem Computer installiert ist, brauchen Sie sie nicht erneut zu installieren.

Bei Windows 2000: Fahren Sie mit Schritt 7 fort. Bei Windows XP: Fahren Sie mit Schritt 8 fort.

## 7 Installieren Sie Microsoft Internet Explorer 6.

Diese Software müssen Sie von der Microsoft-Website herunterladen. Weitere Informationen nden Sie auf der Microsoft-Website (http://www.microsoft.com/). Wenn diese Software bereits auf dem Computer installiert ist, brauchen Sie sie nicht erneut zu installieren.

## 8 Installieren Sie Acrobat Reader.

Adobe Reader muss installiert sein, damit Sie die Bedienungsanleitungen im PDF-Format anzeigen können. Diese kostenlose Software können Sie von der Website von Adobe Systems, Inc., herunterladen und installieren. Erläuterungen nden Sie auf der Website von Adobe Systems, Inc. (http://www.adobe.com/).

Wenn diese Software bereits auf dem Computer installiert ist, brauchen Sie sie nicht erneut zu installieren.

Damit ist die Installation der erforderlichen Software abgeschlossen.

Bevor Sie die Funktionen verwenden, kon gurieren Sie die Netzwerkeinstellungen mit dem "AIBO WLAN Manager 2". Erläuterungen dazu nden Sie in der "Bedienungsanleitung (PC-Netzwerk)" auf der mitgelieferten CD-ROM.